# HANDLEIDING MYADVANTAGE

#### WERKGEVER

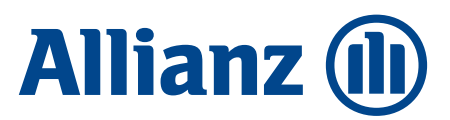

## **INHOUD**

| INL  | EIDING                                                 | 3    |
|------|--------------------------------------------------------|------|
| 1.   |                                                        |      |
| 2.   | AFWIJKENDE INDIENSTTREDING                             | 5    |
| 3.   | SALARISMUTATIE                                         | 6    |
| 3.1  | Individuele salarismutatie                             | 6    |
| 3.2  | Collectieve salarismutatie                             | 7    |
| 3.3  | Afwijkend salaris                                      | ç    |
| 4. U |                                                        | _10  |
| 4.1  | Uitdienstmelding binnen 3 maanden na uitdiensttreding_ | _10  |
| 4.2  | Uitdienstmelding na 3 maanden na uitdiensttreding      | _ 11 |
| 5. R | AADPLEGEN                                              | 12   |

## **INLEIDING**

Door het afsluiten van het Advantage Pensioen krijgt u via de site www.allianzadvantage.nl toegang tot de MyAdvantage portal. Via de MyAdvantage portal heeft u op ieder moment inzicht in uw pensioenregeling en de deelnemergegevens. Daarnaast kunt u zelf wijzigingen, zoals bijvoorbeeld een salarisaanpassing, doorvoeren.

In deze handleiding zullen de volgende processen worden besproken:

- Indienstmelding
- Afwijkende indiensttreding
- Salarismutatie
- Uitdienstmelding
- Raadplegen

### 1. INDIENSTMELDING

Een nieuwe indienstmelding kan alleen doorgevoerd worden op een door Allianz geaccepteerd contract.

De melding kan als volgt worden verwerkt:

- Kies in de linkerkolom voor 'Mutaties in dienst'.
- Vervolgens verschijnt het indiensttredingsscherm.
- Alle velden met een \* zijn verplicht, het e-mail adres is een optioneel veld.
- Als alle velden juist zijn gevuld, kan op 'Opslaan' worden gedrukt.

|                                     |                                                      | Allianz P  | Portal > Werkgever   Home             |
|-------------------------------------|------------------------------------------------------|------------|---------------------------------------|
| Allianz 🕕                           |                                                      |            |                                       |
|                                     |                                                      |            |                                       |
|                                     |                                                      |            | WERKGEVER                             |
|                                     |                                                      |            |                                       |
| My Advantage                        |                                                      | P 0        | ONTACT                                |
| Home                                | Werknemer                                            | 11m        | financieel adviseur:                  |
| Regeling<br>Inzien nensigenregeling |                                                      |            |                                       |
| Mutaties                            | Naam werknemer * Dhr. 💌                              | Tus        | senpersoon 1                          |
| Mutaties - in dienst                | Burgerservicenummer (BSN) *                          | Geu<br>383 | 31 LM, LEUSDEN                        |
| Mutaties - uit dienst               | Geboortedatum *                                      |            |                                       |
| Mutaties - salaris                  | Adres/huisnummer/toevoeging *                        | TP-        | nr: 1<br>er van den jissel@allianz nl |
| Advantage Service                   | Postcode/plaats *                                    | <u></u>    |                                       |
| Mutaties<br>Documenten              | Emailadres 🗉                                         | Uw         | gegevens:                             |
| Uitloagen                           | Datum in dispet *                                    | WzF        | P Bepaald                             |
|                                     |                                                      | Pos        | tbus 9                                |
|                                     | Datum toetreding * 01-10-2009                        | 111        | .1 AA, UTRECHT                        |
|                                     | Fulltime salaris * 0,00 €                            | Rel        | atienr: 11179                         |
|                                     | Parttime percentage * 100,00 %                       | Tel:       | : 030 123 45 67                       |
|                                     |                                                      |            |                                       |
|                                     | NB: velden met een * zijn verplicht in te vullen.    |            |                                       |
|                                     |                                                      |            |                                       |
|                                     | Acties                                               |            |                                       |
|                                     | Opsiaan Annueren                                     |            |                                       |
|                                     |                                                      |            |                                       |
|                                     | © 2009 Allianz, Versie: (build 284) 23/01/2010 22:02 | TOP 🛆      |                                       |
|                                     |                                                      |            |                                       |

• Na het 'Opslaan' verschijnen de overige tabbladen, die indien van toepassing gevuld kunnen worden.

|                                                                                                    |                                                                                        | Allianz Portal > Werkgever   Home                                                     |
|----------------------------------------------------------------------------------------------------|----------------------------------------------------------------------------------------|---------------------------------------------------------------------------------------|
| Allianz 🕕                                                                                            |                                                                                        |                                                                                       |
|                                                                                                    |                                                                                        | WERKGEVER                                                                             |
|                                                                                                    |                                                                                        |                                                                                       |
| My Advantage<br>Home<br>Regeling<br>Inzien pensioenregeling                                          | Werknemer     Partner     Kinderen     Keuzes     Berekening       Partner     Partner | P CONTACT<br>Uw financieel adviseur:<br>Tussenpersoon 1                               |
| Mutaties<br>Mutaties - in dienst<br>Mutaties - uit dienst<br>Mutaties - salaris<br>Advantage Service | Acties<br>Opslaan Annuleren                                                            | Geulwijk 20<br>3831 LM, LEUSDEN<br>TP-nr: 1<br><u>peter.van.den.ijssel@allianz.nl</u> |
| Mutaties<br>Documenten<br>Uitloggen                                                                  | © 2009 Allianz, Versie: (build 284) 23/01/2010 22:02                                   | Uw gegevens:                                                                          |
|                                                                                                    |                                                                                        | rosuus 9<br>1111 AA, UTRECHT<br>Relatienr: 11179<br>Tel: 030 123 45 67<br>info@k.nl   |

- Elk scherm dient na het vullen opgeslagen te worden. Indien de mutatie tussentijds wordt verlaten, wordt de nieuwe deelnemer niet opgeslagen.
- Nadat alle gegevens gevuld zijn, moet de nieuwe deelnemer doorgerekend worden in het tabblad 'Berekening'.

| Allianz 🕕                                                                                        |                                              |                                            |                | Alliar         | nz Portal > Werkgever   Home                                                             |
|--------------------------------------------------------------------------------------------------|----------------------------------------------|--------------------------------------------|----------------|----------------|------------------------------------------------------------------------------------------|
|                                                                                                  |                                              |                                            |                |                | WERKGEVER                                                                                |
| My Advantage<br>Home                                                                             | Werknemer Partner                            | Kinderen Keuzes                            | Berekening     |                | ଡ଼ contact                                                                               |
| Regeling<br>Inzien pensioenregeling<br>Mutaties<br>Mutaties - in dienst<br>Mutaties - uit dienst | <b>Samenvatting</b><br>Regeling<br>Werkgever | Opleiding Werkgever<br>Opleiding Werkgever |                |                | Uw financieel adviseur:<br>Tussenpersoon 4<br>Vinkenburgstraat 19-BIS<br>3512AA, UTRECHT |
| Mutaties - salaris<br>Advantage Service<br>Mutaties                                              | Bijdrage werknemer Deelnemer                 | 0,00%<br>Fulltime salaris                  | Premie 1e jaar | Eigen bijdrage | TP-nr: 4<br><u>michel.lemmen@allianz.nl</u>                                              |
| Documenten<br>Rekening courant<br>Uitloggen                                                      | A Test (M)<br>OK Annuleren                   | € 40.000,00 (100%)                         | € 2.675,04     | € 0,00         | Uw gegevens:<br>Opleiding Werkgever<br>Buizerdlaan 12                                    |
|                                                                                                  |                                              |                                            |                |                | Relatienr: 45196                                                                         |

- Indien op 'Ok' wordt geklikt, verschijnt een samenvatting van de indiensttreding.
- Als de samenvatting akkoord is, kan de nieuwe deelnemer opgeslagen worden.
- Op moment van opslaan worden achter de schermen een deelnamebevestiging en een startbrief aangemaakt.
- Bij inzien regeling kan de deelname bekeken worden, bij het tabblad 'Documenten' staan dan de nieuwe documenten klaar.

| Allianz 🕕                                                                            |                                                                                                    |                                                                    |
|--------------------------------------------------------------------------------------|----------------------------------------------------------------------------------------------------|--------------------------------------------------------------------|
|                                                                                      |                                                                                                    | WERKGEVE                                                           |
| My Advantage                                                                         |                                                                                                    | 🖗 CONTACT                                                          |
| Home<br>Regeling                                                                     | Werkgever         Regeling         Deelnemers         Documenten           Deelnemer         Keuzes         Premie overzicht         Documenten | Uw financieel adviseur:                                            |
| Inzien pensioenregeling<br>Mutaties<br>Mutaties - in dienst<br>Mutaties - uit dienst | Image: Startbrief voor 1 deelname       Image: Startbrief voor 1 deelname                                                                       | Tussenpersoon 4<br>Vinkenburgstraat 19-BIS<br>3512AA, UTRECHT      |
| Mutaties - salaris<br>Advantage Service<br>Mutaties                                  | Overige brochures, formulieren, voorwaarden en clausulebladen kunt u vinden onder de optie ´Advantage<br>Service - Documenten´.                 | TP-nr: 4<br><u>michel.lemmen@allianz.nl</u><br>Uw gegevens:        |
| Documenten<br>Rekening courant<br>Jitloggen                                          | © 2009 Allianz, Versie: (build 321) 23/02/2010 11:40 TOP 🗠                                                                                      | Opleiding Werkgever<br>Buizerdlaan 12<br>3435 SB NITEUWEGEIN       |
|                                                                                      |                                                                                                    | Relatienr: 45196<br>Tel: 030 281 42 57<br>michel.lemmen@allianz.nl |

Wanneer de deelnemer in dienst is gemeld, zal Allianz de deelnemer per post zijn deelnamebevestiging en startbrief toesturen. Deze ontvangt hij enkele dagen later. Drie dagen daarna zal Allianz per brief de deelnemer zijn of haar user-id en wachtwoord toezenden.

De werkgever en de deelnemer kunnen inloggen via www.allianzadvantage.nl en kunnen daar de van toepassing zijnde stukken raadplegen.

### 2. AFWIJKENDE INDIENSTTREDING

Er zijn twee momenten dat er sprake is van een afwijkende indiensttreding:

- 1. Op het moment dat de nieuwe deelnemer een salaris boven de € 181.198,- heeft, zal er een melding in het scherm verschijnen, dat er een afwijkende acceptatie zal plaatsvinden.
- 2. De indiensttreding wordt niet binnen 3 maanden na indiensttreding gemeld, op dat moment krijgt Allianz een melding en zullen er gezondheidswaarborgen naar de deelnemer gezonden worden.

Na ontvangst van de medische stukken zal Allianz tot acceptatie overgaan.

#### Proces:

- Na ontvangst van de melding cq gezondheidsverklaring zal Allianz de aanvraag accepteren.
- Op de dag van acceptatie stuurt Allianz een mail met de bevestiging dat de deelnamebevestiging en de startbrief in de MyAdvantage portal staan.
- Daarnaast ontvangt de financieel adviseur een mail met de bevestiging dat de deelnamebevestiging en de startbrief in de MyAdvantage portal klaar staan.
- Allianz zal de deelnemer per post zijn deelnamebevestiging en startbrief toesturen. Deze ontvangt hij enkele dagen later.
- Drie dagen na acceptatie zal Allianz per brief de deelnemer zijn of haar user-id en wachtwoord toezenden.

De deelnemer kan inloggen via www.allianzadvantage.nl en de daar van toepassing zijnde stukken raadplegen.

## 3. SALARISMUTATIE

Een salarismutatie kan voor alle actieve deelnemers van een werkgever worden doorgevoerd. Er zijn twee manieren om een salarismutatie door te voeren:

- Individuele salarismutatie
- Collectieve salarismutatie

| Allianz 🕕                                                                       |                                                                                                 |                                                                                 |
|---------------------------------------------------------------------------------|-------------------------------------------------------------------------------------------------|---------------------------------------------------------------------------------|
|                                                                                 |                                                                                                 | WERKGEVER                                                                       |
| My Advantage<br>Home                                                            |                                                                                                 | ଟି CONTACT                                                                      |
| Regeling<br>Inzien pensioenregeling                                             | Salarismutatie                                                                                  | Uw financieel adviseur:<br>Tussenpersoon 4                                      |
| Mutaties<br>Mutaties - in dienst<br>Mutaties - uit dienst<br>Mutaties - salaris | U heeft de keuze uit:<br><u>Individuele salarismutatie</u><br><u>Collectieve salarismutatie</u> | Vinkenburgstraat 19-BIS<br>3512AA, UTRECHT<br>TP-nr: 4                          |
| Advantage Service<br>Mutaties<br>Documenten<br>Rekening courant                 |                                                                                                 | <u>michel.lemmen@allianz.nl</u><br>Uw gegevens:<br>Opleiding Werkgever          |
| Uitloggen                                                                       |                                                                                                 | Buizerdlaan 12<br>3435 SB, NIEUWEGEIN<br>Relatienr: 45196<br>Tel: 030 281 42 57 |

#### 3.1 Individuele salarismutatie

- Kies in de linkerkolom voor "Mutaties-salaris".
- Vervolgens verschijnt een nieuw scherm, waarin een keuze gemaakt kan worden voor een individuele of een collectieve salarismutatie.
- Er kan nu gekozen worden voor een "Individuele salarismutatie".
- Indien er meerdere regelingen zijn, worden alle deelnemers getoond.
- Selecteer de deelnemer van wie het salaris gewijzigd moet worden. Vervolgens opent onderstaand scherm.

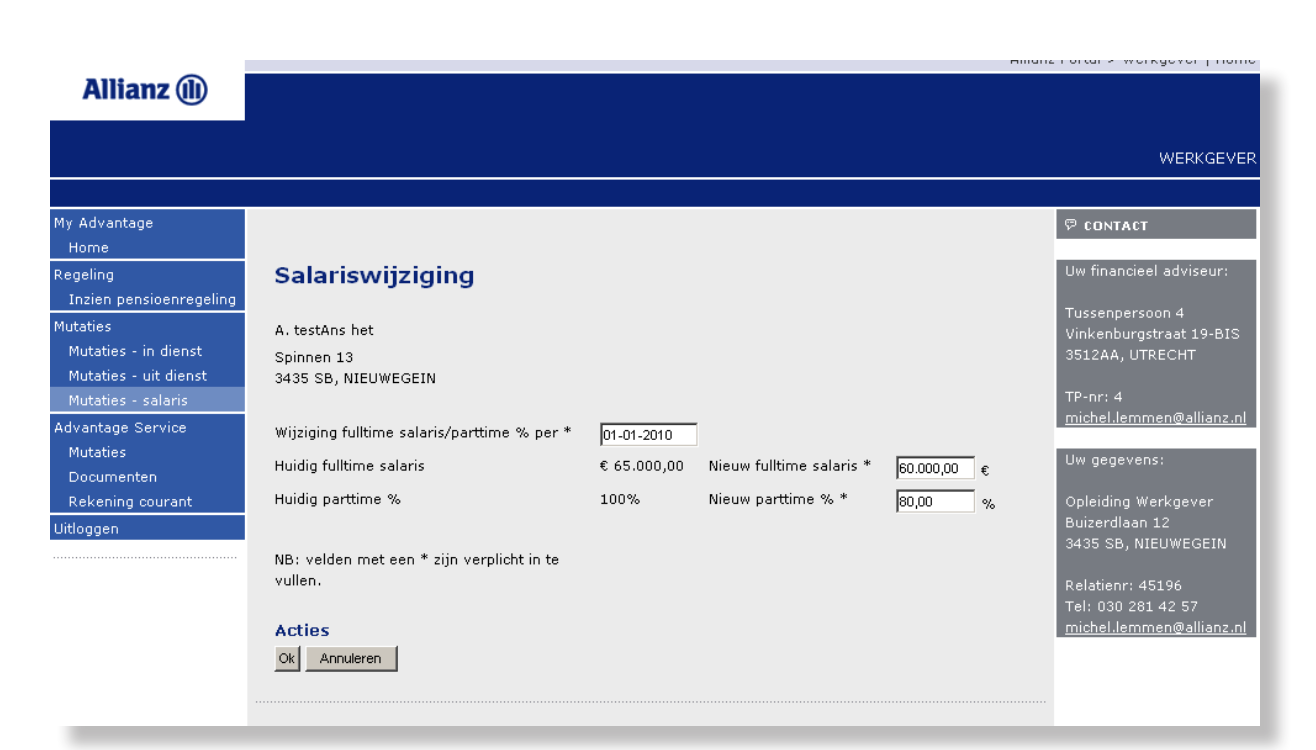

- Alle velden met een \* zijn verplicht.
- De wijzigingsdatum moet altijd op de 1e van de maand liggen.
- Als alle velden juist zijn gevuld, kan op "Ok" worden geklikt.
- Nadat op "Ok" is geklikt, verschijnt onderstaande samenvatting van de salariswijziging.
- Door op "Opslaan" te klikken, wordt de salariswijziging definitief gemaakt.
- Vervolgens verschijnt het overzicht van de deelnemers weer.
- In de MyAdvantage portal zal bij de betreffende deelnemer een bevestiging van de wijziging te zien zijn, deze zal ook per post aan de deelnemer worden gestuurd.

| Allianz 🕕                                                                       | ···                                                                                                | nane Fortar E Horngoror Frienie                                           |
|---------------------------------------------------------------------------------|----------------------------------------------------------------------------------------------------|---------------------------------------------------------------------------|
|                                                                                 |                                                                                                    | WERKGEVER                                                                 |
| My Advantage                                                                    |                                                                                                    | 🖗 сонтаст                                                                 |
| Regeling<br>Inzien pensioenregeling                                             | Salariswijziging                                                                                   | Uw financieel adviseur:                                                   |
| Mutaties<br>Mutaties - in dienst<br>Mutaties - uit dienst<br>Mutaties - salaris | A. testAns het<br>Spinnen 13<br>3435 SB, NIEUWEGEIN                                                | TUssenpersoon 4<br>Vinkenburgstraat 19-BIS<br>3512AA, UTRECHT<br>TP-nr: 4 |
| Advantage Service<br>Mutaties                                                   | U wilt per 01-01-2010 uw fulltime salaris en/of parttime % wijzigen.                               | michel.lemmen@allianz.nl                                                  |
| Documenten<br>Rekening courant                                                  | Uw fulltime salaris is momenteel € 65.000,00 en wordt in de nieuwe situatie € 60.000,00 (-7,69 %). | Opleiding Werkgever                                                       |
| Uitloggen                                                                       | Uw parttime % is momenteel 100% en wordt in de nieuwe situatie 80% (-20,00 %).                     | Buizerdlaan 12<br>3435 SB, NIEUWEGEIN                                     |
|                                                                                 | Uw nieuwe parttime salaris wordt na deze aanpassing € <b>48.000,00</b> .                           | Relatienr: 45196<br>Tel: 030 281 42 57<br><u>michel.lemmen@allianz.nl</u> |
|                                                                                 | Acties<br>Terug Opslaan Annuleren                                                                  |                                                                           |

#### 3.2 Collectieve salarismutatie

- Kies in de linkerkolom voor "Mutaties-salaris".
- Vervolgens verschijnt een nieuw scherm, waarin een keuze gemaakt kan worden voor een individuele of een collectieve salarismutatie.
- Er kan nu gekozen worden voor een "Collectieve salarismutatie".
- Vervolgens opent onderstaand scherm.

| Allianz 🕕                                   |                                                                         | ninghe Fortar - Horkgoror Friend                                          |
|---------------------------------------------|-------------------------------------------------------------------------|---------------------------------------------------------------------------|
|                                             |                                                                         | WERKGEVER                                                                 |
| My Advantage<br>Home                        |                                                                         | ♥ CONTACT                                                                 |
| Regeling<br>Inzien pensioenregeling         | Collectieve salarismutatie                                              | Uw financieel adviseur:                                                   |
| Mutaties<br>Mutaties - in dienst            | Stap 1: Vul de mutatiedatum in                                          | Tussenpersoon 4<br>Vinkenburgstraat 19-BIS<br>3512AA, UTRECHT             |
| Mutaties - uit dienst<br>Mutaties - salaris | Stap 2: Download de <u>template</u>                                     | TP-nr: 4<br>michel Jemmen@allianz.nl                                      |
| Advantage Service<br>Mutaties               | Stap 3: Vul de salaris gegevens in de template in en sla het bestand op | Uw gegevens:                                                              |
| Rekening courant<br>Uitloggen               | Stap 4: Upload de ingevulde template Bladeren                           | Opleiding Werkgever<br>Buizerdlaan 12                                     |
|                                             | Stap 5: Klik op 'Ok'                                                    | 3435 SB, NIEUWEGEIN                                                       |
|                                             | Ok     Annuleren                                                        | Relatienr: 45196<br>Tel: 030 281 42 57<br><u>michel.lemmen@allianz.nl</u> |

- Vul de gewenste mutatiedatum, dit moet de 1e van de maand zijn.
- Klik nu op download "template".
- Het excelbestand opent automatisch.
- In het excelbestand zijn het huidige fulltime salaris en parttime percentage van de deelnemers ingevuld.
- In het lege gele vlak kunnen het nieuwe fulltime salaris en parttime percentage ingevuld worden.
- Sla het ingevulde excelbestand op.

| Datum in<br>dienst | Ingangsdatum<br>nieuw salaris | Huidig<br>fulltime salaris | Huidig parttime-<br>percentage | Nieuw<br>fulltime salaris | Nieuw parttime-<br>percentage | Nieuwe<br>parttime salaris |
|--------------------|-------------------------------|----------------------------|--------------------------------|---------------------------|-------------------------------|----------------------------|
| 1-1-1999           | 1-1-2010                      | € 41.580,00                | 90%                            |                           |                               | € 0,00                     |
| 1-1-1999           | 1-1-2010                      | € 41.580,00                | 90%                            |                           |                               | € 0,00                     |
| 1-1-1999           | 1-1-2010                      | € 41.580,00                | 90%                            |                           |                               | € 0,00                     |
| 1-3-2000           | 1-1-2010                      | € 30.948,00                | 100%                           |                           |                               | € 0,00                     |
| 1-3-2000           | 1-1-2010                      | € 30.948,00                | 100%                           |                           |                               | € 0,00                     |
| 1-3-2000           | 1-1-2010                      | € 30.948,00                | 100%                           |                           |                               | € 0,00                     |
| 17-8-2007          | 1-1-2010                      | € 25.164,00                | 100%                           |                           |                               | € 0,00                     |
| 17-8-2007          | 1-1-2010                      | € 189.000,00               | 100%                           |                           |                               | € 0,00                     |

- Vervolgens kan, door op "Bladeren" te drukken, het excelbestand opgezocht worden.
- Door op "Ok" te klikken onder Actie, wordt een samenvatting van het excelbestand getoond

| -                                                                                                    |                       |                             |                          |               | Allianz Port       | al > Financieel adviseur   Ho |
|----------------------------------------------------------------------------------------------------|-----------------------|-----------------------------|--------------------------|---------------|--------------------|-------------------------------|
| Allianz (11)                                                                                                    |                       |                             |                          |               |                    |                               |
|                                                                                                    |                       |                             |                          |               |                    | FINANCIEEL ADVIS              |
| dvantage                                                                                                    |                       |                             |                          |               |                    | ଟ CONTACT                     |
| ome                                                                                                    |                       |                             |                          |               |                    |                               |
| rte                                                                                                    | Samenvattin           | g                           |                          |               |                    | Uw gegevens:                  |
| izien offerte                                                                                                    |                       |                             |                          |               |                    | TP-nr: 4                      |
| euwe offerte                                                                                                    | De volgende gegevens  | ; zijn succesvol ingelezen. |                          |               |                    | Tussenpersoon 4               |
| efeuille                                                                                                    | Deer en enderstaande  | button 'Ok' to klikkon word | lon do routation daadwor | koliik doorgo | ioord op wordop do | Vinkenburgstraat 19-BI        |
| zien regelingen                                                                                                    | nieuwe polissen autom | atisch klaargezet.          | en de mataces daadwer    | kenjk uoorge  | voera en worden de | 3512AA, UTRECHT               |
| utaties - uit dienst                                                                                                    |                       |                             |                          |               |                    | michel.lemmen@allianz         |
| utaties - salaris                                                                                                    | Naam                  | Huidig fulltime             | Nieuw fulltime           | Verschil      | Parttime salaris   |                               |
| antage Service                                                                                                    |                       | salaris                     | salaris                  |               |                    |                               |
| utaties                                                                                                    | A. het testAns (V)    | € 60.000,00 (100%)          | € 65.000,00 (100%)       | 8,33 %        | € 65.000,00        |                               |
| ocumenten                                                                                                    | B. testBal (V)        | € 26.000,00 (80%)           | € 27.000,00 (80%)        | 3,85 %        | € 21.600,00        |                               |
| oggen                                                                                                    | C. testBar (M)        | € 35.000,00 (100%)          | € 36.500,00 (100%)       | 4,29 %        | € 36.500,00        |                               |
| Internet in the second second s | D, testBec (M)        | € 30.000,00 (70%)           | € 32.500,00 (70%)        | 8,33 %        | € 22.750,00        |                               |
|                                                                                                    |                       |                             |                          |               |                    |                               |
|                                                                                                    | E. de testBee (V)     | € 40.000,00 (100%)          | € 41.500,00 (100%)       | 3,75 %        | € 41.500,00        |                               |

- Door vervolgens weer op "Ok" te klikken worden de nieuwe salarissen ingeladen.
- Er verschijnt een voortgangsscherm, waarbij de voortgang van het verwerken van de nieuwe salarissen wordt weergegeven.
- Zodra alle salarissen ingeladen zijn, verschijnt het "Verwerkingsoverzicht", hierop wordt aangegeven of alle salarissen goed zijn verwerkt.
- De volgende situaties kunnen zich voordoen, indien een mutatie niet is verwerkt:
- **Onbekende relaties:** het is niet mogelijk om nieuwe deelnemers aan het excelbestand toe te voegen. Alleen de salarissen van in het systeem bekende deelnemers kunnen gewijzigd worden.
- Foute invoer: bestanden met foute invoer zoals negatieve salarissen of ontbrekende verplichte invoervelden kunnen niet verwerkt worden.
- **Te hoog salaris:** indien een salaris hoger is dan het maximum salaris dan kan de mutatie niet automatisch worden doorgevoerd.
- **Niet toegestane mutatie:** indien de deelname inmiddels is beëindigd of een andere status heeft waarvoor salarismutaties niet meer zijn toegestaan dan kan de mutatie niet worden doorgevoerd.
- Ten slotte kan op "Ok" geklikt worden en worden de salarismutaties verwerkt.
- In de MyAdvantage portal zal bij de betreffende deelnemers een bevestiging van de wijziging te zien zijn, deze zal ook per post aan de deelnemer worden gestuurd.

#### 3.3 Afwijkend salaris

Op het moment dat de nieuwe deelnemer een salaris boven de € 181.198,- heeft, zal er een melding in het scherm verschijnen dat er een afwijkende acceptatie zal plaatsvinden.

#### Proces:

- Na ontvangst van de melding zal Allianz de salaris aanvraag beoordelen.
- Op het moment van acceptatie stuurt Allianz een e-mail dat de bevestiging van de wijziging in de MyAdvantage portal staat.
- Daarnaast ontvangt de werkgever een e-mail ter bevestiging dat de wijziging van de betreffende deelnemer in de MyAdvantage portal klaar staat.
- Allianz zal de deelnemer per post zijn bevestiging van de wijziging toesturen. Deze ontvangt hij enkele dagen later.

## 4. UITDIENSTMELDING

Een uitdiensttreding kan voor alle actieve deelnemers van een werkgever worden doorgevoerd.

#### 4.1 Uitdienstmelding binnen 3 maanden na uitdiensttreding

- · Kies in de linkerkolom voor "Mutaties-uitdienst".
- Selecteer de deelnemer die uitdienst is.
- Vervolgens verschijnt onderstaand scherm.
- Vul de uitdiensttredingsdatum in.
- De wijzigingsdatum moet altijd op de 1e van de maand liggen.
- Als alle velden juist zijn gevuld, kan op "Opslaan" worden geklikt.

|                         |                                                     |                     | Allian | z Portal > Werkgever   Home     |
|-------------------------|-----------------------------------------------------|---------------------|--------|---------------------------------|
| Allianz 🕕               |                                                     |                     |        |                                 |
|                         |                                                     |                     |        |                                 |
|                         |                                                     |                     |        | WERKGEVER                       |
|                         |                                                     |                     |        |                                 |
| My Advantage            |                                                     |                     |        | ଡି CONTACT                      |
| Home                    |                                                     |                     |        |                                 |
| Regeling                | Uitdiensttreding                                    |                     |        | Uw financieel adviseur:         |
| Inzien pensioenregeling | -                                                   |                     |        | T                               |
| Mutaties                | C. testBar                                          |                     |        | Vinkenburgstraat 19-BIS         |
| Mutaties - in dienst    | Spinnen 13                                          |                     |        | 3512AA, UTRECHT                 |
| Mutaties - uit dienst   | 3435 SB, NIEUWEGEIN                                 |                     |        |                                 |
| Mutaties - salaris      |                                                     |                     |        | TP-nr: 4                        |
| Advantage Service       | Huidige werkgever                                   | Opleiding Werkgever |        | <u>michel.lemmen@allianz.nl</u> |
| Mutaties                | Uit dienst per *                                    |                     |        | Uw gegevens:                    |
| Documenten              |                                                     |                     |        |                                 |
| Uitloggen               |                                                     |                     |        | Opleiding Werkgever             |
|                         | NB: velden met een * zijn verplicht in te vullen.   |                     |        | Buizerdlaan 12                  |
|                         |                                                     |                     |        | 3435 SB, NIEUWEGEIN             |
|                         | Acties                                              |                     |        | Relatienr: 45196                |
|                         | Opslaan Annuleren                                   |                     |        | Tel: 030 281 42 57              |
|                         |                                                     |                     |        | michel.lemmen@allianz.nl        |
|                         |                                                     |                     |        |                                 |
|                         | © 2009 Allianz, Versie: (build 314) 18/02/2010 22:0 | 02                  | TOP 🛆  |                                 |
|                         |                                                     |                     |        |                                 |

- Na "Opslaan" verschijnt een samenvatting van de mutatie.
- Indien hier nogmaals op "Opslaan" wordt geklikt, wordt nog eenmaal om een bevestiging gevraagd door middel van een pop up scherm.
- Indien in het pop up scherm op "Ok" wordt geklikt, is de mutatie verwerkt.
- In de MyAdvantage portal zal bij de betreffende deelnemer een beëindigingsbevestiging te zien zijn, deze zal ook per post aan de deelnemer worden gestuurd.

|                         | Allian                                                                                               | z Portal > Werkgever   Home |
|-------------------------|----------------------------------------------------------------------------------------------------|-----------------------------|
| Allianz 🕕               |                                                                                                    |                             |
|                         |                                                                                                    |                             |
|                         |                                                                                                    | WERKGEVER                   |
|                         |                                                                                                    |                             |
| My Advantage            |                                                                                                    | ଟ୍ଟ CONTACT                 |
| Home                    |                                                                                                    |                             |
| Regeling                | Uitdiensttreding                                                                                     | Uw financieel adviseur:     |
| Inzien pensioenregeling |                                                                                                    | Tusseppersoon 4             |
| Mutaties                | C. testBar                                                                                           | Vinkenburgstraat 19-BIS     |
| Mutaties - in dienst    | Spinnen 13                                                                                           | 3512AA, UTRECHT             |
| Mutaties - uit dienst   | 3435 SB, NIEUWEGEIN                                                                                  |                             |
| Mutaties - salaris      |                                                                                                    | TP-nr: 4                    |
| Advantage Service       | U wilt per 01-02-2010 het dienstverband bij Opleiding Werkgever beëindigen.                          | michel.lemmen@allianz.nl    |
| Mutaties                |                                                                                                    | Uw gegevens:                |
| Documenten              | Door op 'Opslaap' te klikken wordt deze mutatie daadwerkelijk uitgevoerd en wordt er automatisch een |                             |
| Uitloggen               | nieuwe polis aangemaakt. Klik op 'Annuleren' om terug te gaan naar het vorige scherm.                | Opleiding Werkgever         |
|                         |                                                                                                    | Buizerdlaan 12              |
|                         | Acties                                                                                               | 3435 SB, NIEUWEGEIN         |
|                         | Terug Opsiaan Anguleren                                                                              | Relation: 45196             |
|                         |                                                                                                    | Tel: 030 281 42 57          |
|                         |                                                                                                    | michel.lemmen@allianz.nl    |
|                         | © 2009 Allianz, Versie: (build 314) 18/02/2010 22:02                                                 |                             |

#### 4.2 Uitdienst melding na 3 maanden na uitdiensttreding

Indien de uitdiensttreding 3 maanden na de daadwerkelijke uitdiensttredingsdatum wordt gemeld, zal de volgende melding in het scherm verschijnen:

Er zijn minimaal 3 maanden verstreken tussen het moment waarop de deelnemer uit dienst is getreden en het moment waarop u de deelnemer bij ons uit dienst heeft gemeld.

Een Allianz medewerker zal deze uitdienstmelding verder in behandeling nemen ter beoordeling. Als uit de beoordeling geen bijzonderheden naar voren komen, zal de deelnemer uit dienst worden gemeld en ontvangt de deelnemer een beëindigingsbevestiging.

Allianz neemt contact met u op:

- wanneer de beoordeling ertoe leidt dat Allianz aanvullende vragen heeft omtrent de uitdiensttreding.
- Druk hier op "Opslaan".
- Zoals de melding aangeeft, zal Allianz vervolgens dit verzoek in behandeling nemen, er worden geen documenten aangemaakt en de mutatie wordt niet doorgevoerd.
- Als blijkt dat er geen bijzonderheden zijn, zal Allianz de deelnemer uit dienst melden en een beëindigingsbevestiging per post naar de deelnemer sturen en in de portal klaarzetten.

## **5. RAADPLEGEN**

In het linkermenu via "Inzien pensioenregeling" kan de pensioenregelingen geraadpleegd worden.

- Door op de regeling te klikken, worden de gegevens van de regeling getoond.
- In tabblad Deelnemers kunnen de deelnemers geraadpleegd worden.

| Alliana (I)                                                   | Allianz Portal > Financieel adviseur   Home |                           |                     |            |                  |          |                         |
|---------------------------------------------------------------|---------------------------------------------|---------------------------|---------------------|------------|------------------|----------|-------------------------|
| Allianz (III)                                                 |                                             |                           |                     |            |                  |          |                         |
|                                                               |                                             |                           |                     |            |                  |          | WERKGEVER               |
| My Advantage<br>Home Werkgever Regeling Deelnemers Documenten |                                             |                           |                     |            |                  |          | P CONTACT               |
| Regeling                                                      |                                             |                           |                     |            |                  |          | Uw gegevens:            |
| Inzien pensioenregeling                                       | Naam                                        |                           |                     | Toon       | Alla varaina     | -        | TP-nr: 4                |
| Mutaties                                                      | Noom.                                       |                           |                     | 10011.     | Alle versies     | <u> </u> | Tussenpersoon 4         |
| Mutaties - in dienst                                          |                                             |                           |                     | 12         |                  |          | Vinkenburgstraat 19-BIS |
| Mutaties - uit dienst                                         | <u>Nr.</u>                                  | <u>Naam</u>               | <u>Ingangsdatum</u> | Gewijzigd  | Wijziging        |          | 3512AA, UTRECHT         |
| Mutaties - salaris                                            | <u>4801736-1</u>                            | testA, A. het (V, 12-05-  | 01-01-2011          | 01-01-2011 | Nieuwe deelname  |          |                         |
| Advantage Service                                             |                                             | 1968)                     |                     |            |                  |          |                         |
| Mutaties                                                      | 4801736-2                                   | testA, A. het (V, 12-05-  | 01-01-2011          | 01-08-2011 | Salariswijziging |          |                         |
| Documenten                                                    |                                             | 1968)                     |                     |            |                  |          |                         |
| Rekening courant                                              | <u>4801737-1</u>                            | testB, B. (V, 06-09-1976) | 01-01-2011          | 01-01-2011 | Nieuwe deelname  |          |                         |
| Uitloggen                                                     | <u>4801737-2</u>                            | testB, B. (V, 06-09-1976) | 01-01-2011          | 01-08-2011 | Salariswijziging |          |                         |
|                                                               | <u>4801738-1</u>                            | testC, C. (M, 12-06-1977) | 01-01-2011          | 01-01-2011 | Nieuwe deelname  |          |                         |
|                                                               | 4801738-2                                   | testC, C. (M, 12-06-1977) | 01-01-2011          | 01-08-2011 | Salariswijziging |          |                         |
|                                                               | 4801739-1                                   | testD, D. (M, 03-05-1960) | 01-01-2011          | 01-01-2011 | Nieuwe deelname  |          |                         |
|                                                               | 4801739-2                                   | testD, D. (M, 03-05-1960) | 01-01-2011          | 01-08-2011 | Salariswijziging |          |                         |
|                                                               | Contraction of Contraction                  |                           |                     |            |                  |          |                         |

• Door rechtsboven te klikken op 'Alle versies' worden alle versies van de deelnemers getoond.

#### Allianz Nederland Levensverzekering

is een onderdeel van Allianz Benelux N.V

Coolsingel 139 Postbus 761, 3000 AT Rotterdam Tel. 088 - 577 22 22

AFM-nummer 12042158 Inschrijfnummer KvK 59395435

www.allianz.nl

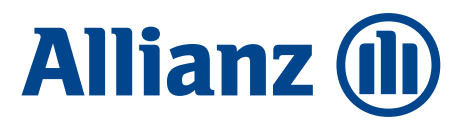